## **GESTIONE APP MENSA IN PRESENZA DI FRATELLI**

in caso di presenza di fratelli - sorelle, all'interno dell'app "comunicapp" il genitore dovrà eseguire la seguente procedura:

- 1. accedere alla comunicapp con le credenziali di uno dei figli
- 2. una volta fatto l'accesso cliccare sul menu di sinistra la voce "Lista Utenti"
- 3. cliccare su "aggiungi" nella schermata che verrà visualizzata ed inserire le credenziali degli altri figli da associare
- 4. una volta inseriti tali dati il sistema effettuerà l'associazione.
- 5. effettuando una disconnessione dell'utenza e un nuovo accesso dopo aver eseguito le indicazioni sopra esposte, il sistema assocerà automaticamente tutti i figli come fratelli/sorelle e il genitore potrà, sempre nella sezione "lista utenti" visualizzarli e selezionare il nominativo dell'altro figlio/a per accedere al profilo dell'altro figlio.

**N.B:** Tale operazione sarà da effettuare <u>SOLO LA PRIMA VOLTA</u>. Una volta eseguita l'associazione, questa rimarrà salvata all'interno dell'app "comunicapp" e per ogni figlio associato.

Prima di effettuare tale procedura il genitore dovrà verificare dallo store del proprio dispositivo (APPLE STORE in caso di IPHONE oppure PLAYSTORE in caso di Android) se l'app Comunicapp è aggiornata: se non lo sarà bisognerà aggiornarla e poi effettuare la procedura sopra descritta.